### 借りている資料

### 貸出状況一覧

#### ライブラリの「借りている資料」をクリックすると、「貸出状況一覧」が表示されます。

| Wyライブラリ Myライブラリでは、図書館の本の利用状況をまとめて確認することができます。                        | ▲ 利用者情報 設定□                                                   |
|----------------------------------------------------------------------|---------------------------------------------------------------|
| さんのライブラリ                                                             | E-mail1<br>[]<br>E-mail2                                      |
| 借りている資料<br>現在、借受中の資料です。 0冊 予約した資料<br>予約状況を確認できます。 9冊                 | ロ<br>登録完了メール配信先<br>配信状態 停止<br>メールマガジン配信先<br>配信状態 停止<br>返日期間通知 |
| 予約かご   予約かごに入れた資料を確認できま   5m   す。                                    | 800年前7月20日34日<br>予約受取館<br>予約運絡方法<br>電話連絡先<br>自宅               |
| さんが作成した本棚一覧                                                          | 新着図書お知ら 設定回                                                   |
| 1~2件(全2件)                                                            |                                                               |
| 全選択 全脳除 棚作成      ・ 前除      本 樹名      マ      耳頃 マ      10件 マ      再表示 | 通知メッセージ一覧                                                     |
| □ 1 1冊 名称変更                                                          | ▶ <u>他を見る</u>                                                 |
| □ 2<br>□ 2<br>□ 1冊 名称変更 1冊 名称変更                                      |                                                               |
| 全 選択 全 解除 棚 作 成 前 削除 本 棚 名 ∨ 昇順 ∨ 10件 ∨ 再表示                          |                                                               |
| 1~2件(全2件)                                                            |                                                               |

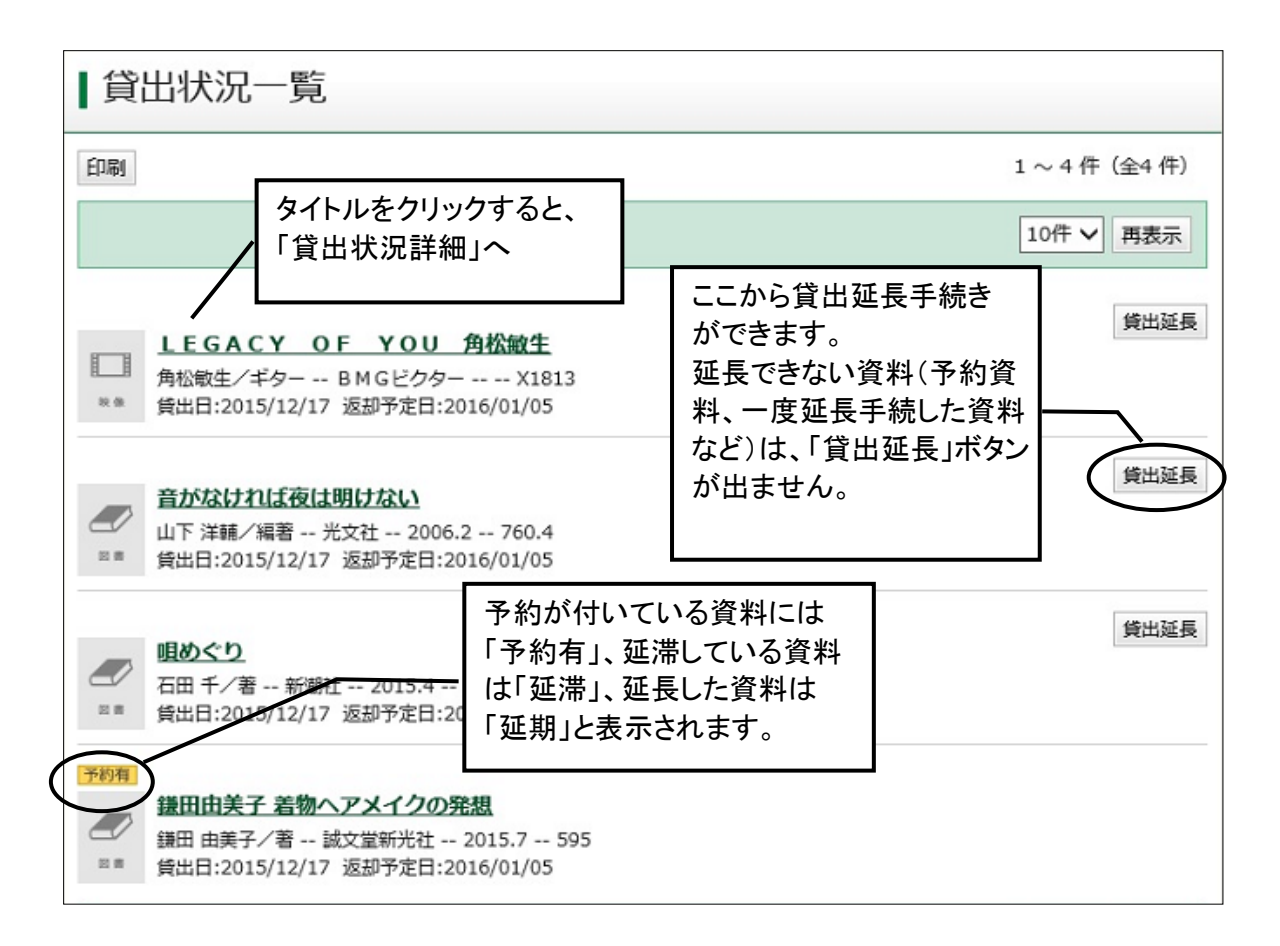

## 貸出延長

\* 貸出延長確認

「貸出状況一覧」で「貸出延長」ボタンをクリックすると「貸出延長確認」画面に変わります。内容を確

認し、「貸出延長」ボタンをクリックしてください。 延長後の返却日は、手続きした日から2週間後になります。 ただし、下記の場合は貸出延長できません。貸出延長ボタンも表示されません。

# ・予約のある資料。

## ・一度延長手続きした資料。

| 貸出延長確認                                          |             |  |  |
|-------------------------------------------------|-------------|--|--|
| 貸出延長を行なう資料の情報                                   | 影を確認してください。 |  |  |
| 資料概要                                            |             |  |  |
| LEGACY OF YOU 角松敏生 貸出中   角松敏生/ギター BMGビクター X1813 |             |  |  |
| 貸出詳細                                            |             |  |  |
| 予約                                              |             |  |  |
| 注意                                              |             |  |  |
| 貸出日                                             | 2015/12/17  |  |  |
| 貸出館                                             | 中央/予約棚      |  |  |
| 返却予定日                                           | 2016/01/05  |  |  |
| 付録                                              | 付録なし        |  |  |
| 資料コード                                           | 70135967    |  |  |
| 貸出延長情報                                          |             |  |  |
| 延長後返却日                                          | 2016/01/05  |  |  |
|                                                 | キャンセル       |  |  |

### \* 貸出延長申込結果

「貸出延長申込を行いました。」とメッセージが表示されます。貸出延長完了。

| 貸出延長申込結果       |  |
|----------------|--|
| 貸出延長申込を行ないました。 |  |

### \* 貸出状況一覧に戻った画面

注意欄に「延期」が表示されます。 返却予定日が延長した日から2週間後になっています。